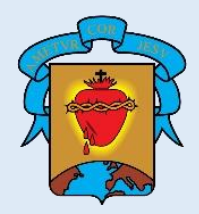

COLEGIO CORAZONISTA Medellín

## INSTRUCCIONES BÁSICAS PARA EL PAGO DE LOS SERVICIOS EDUCATIVOS

Es necesario iniciar su navegador de confianza e ingresar a la página <u>www.corazonistamedellin.edu.co</u>. Cierre el aviso que contiene información relevante y encuentre y haga clic en el menú **`Notas y pagos**'. Será redireccionado al portal SchoolWeb.

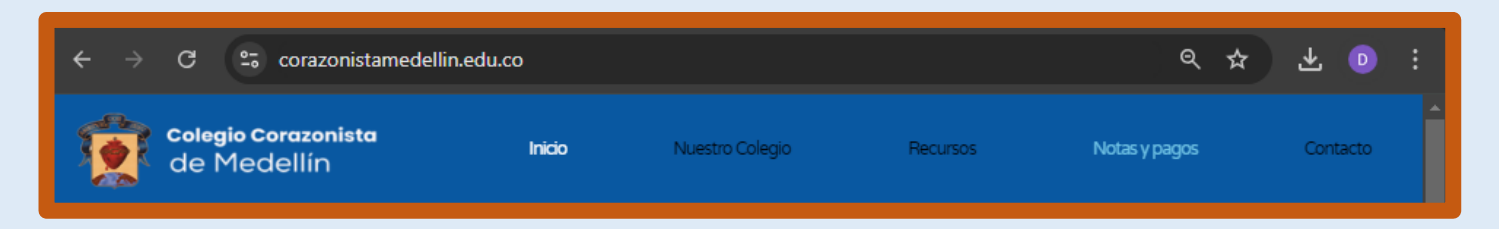

Podrán ingresar al portal, el padre, la madre, el responsable económico o el estudiante:

Sólo padre, madre o responsable económico podrán <u>consultar notas o hacer pa-</u> <u>gos</u>.

- Se deberá ingresar con un usuario (documento de identidad) y una contraseña (personalizada).
- Si el ingreso es por primera vez, la contraseña por defecto es "1234" y deberá asignar una nueva con mínimo 10 caracteres.
- Es necesario escribir la palabra de la imagen con el fin de proteger el ingreso.
- Finalmente hacer clic en el botón "Ingresar".

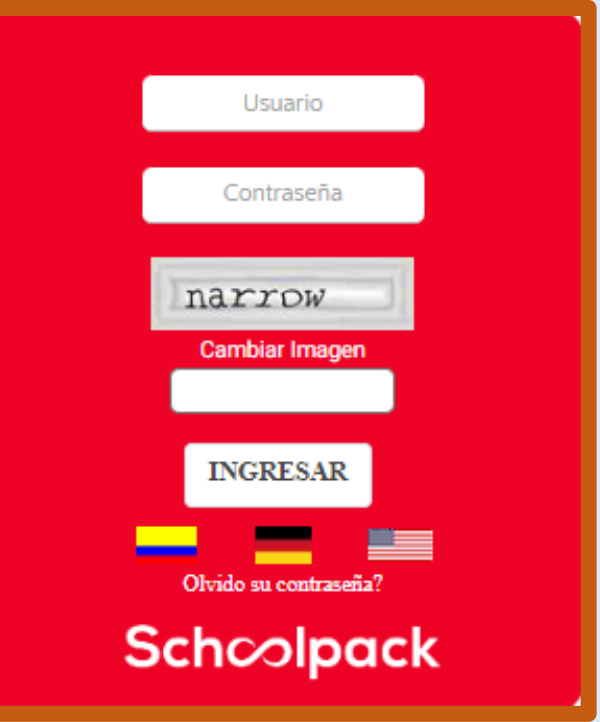

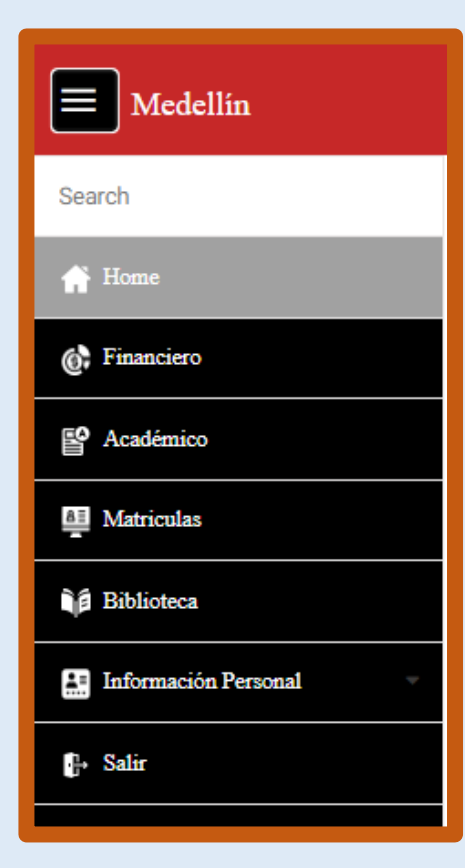

- El menú 'Académico' permite la consulta de calificaciones definitivas, parciales y resultados de "Refuerzos", por periodo.
- El menú 'Financiero' se utiliza para hacer los pagos en línea, de los servicios educativos del Colegio. Encuentre el botón "PSE" y haga clic para comenzar los pagos. Encontrará una lista de los servicios a pagar que deberá seleccionar en orden, en la columna Ok; pero <u>no seleccione intereses</u> porque el sistema los registra automáticamente. Finalmente haga clic en "Realizar pago" y siga las instrucciones del aplicativo. <u>No será posible hacer pagos en línea los 2 últimos días de cada mes ni tampoco el primer día hábil del siguiente.</u>
- El menú 'Matrículas' se utiliza para hacer los pagos de matrícula cada año.
- El menú **'Biblioteca'** lo pueden utilizar los estudiantes para reservar libros.
- El menú **'Información personal**' sirve para mantener actualizada la información de los estudiantes.
- Use el menú 'Salir' para terminar la sesión.